## BAGAIMANAKAH UNTUK MENDAPATKAN PENYATA GAJI ???

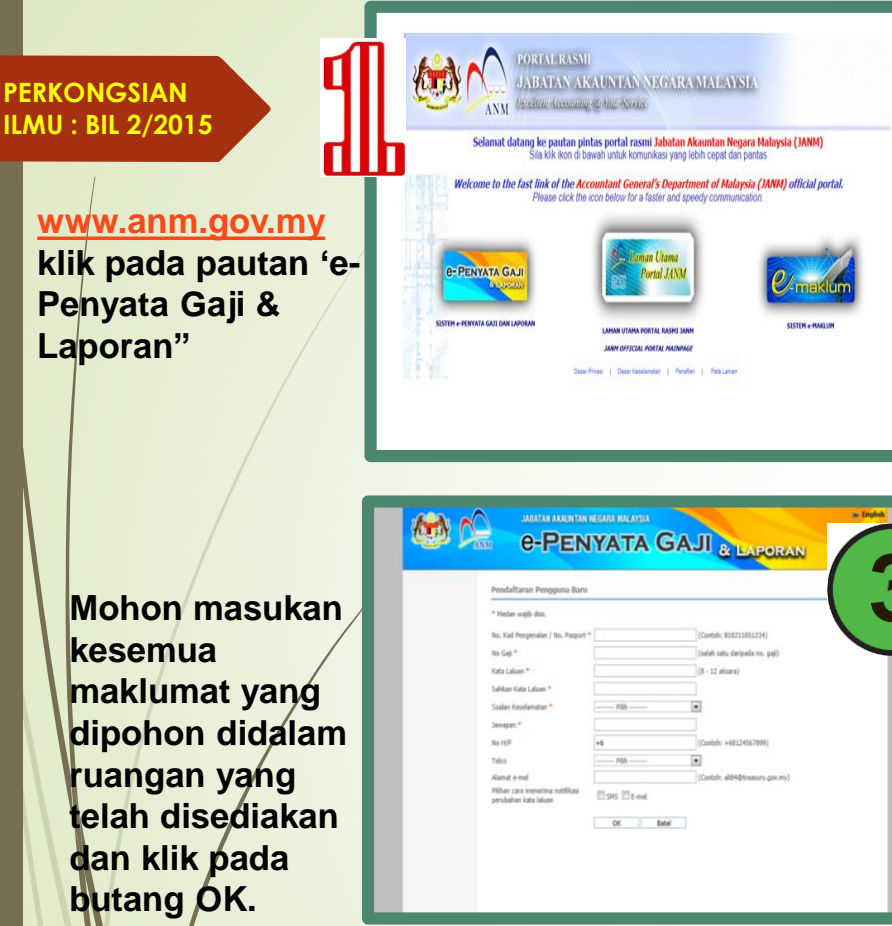

Sila buat pilihan pada Tahun dan Bulan dan Klik butang "Cari". Jadual Penyata Gaji akan dipaparkan sekiranya penyata gaji bagi bulan dan tahun dinyatakan

|                                                                                       | JABATAN AKAU                                                                                       | INTAN NEGARA MALAYSIJ                                           |                                 |                                                  | 7 |
|---------------------------------------------------------------------------------------|----------------------------------------------------------------------------------------------------|-----------------------------------------------------------------|---------------------------------|--------------------------------------------------|---|
|                                                                                       | e-Pe                                                                                               | INYATA                                                          | GAJI                            | & LAPORAN                                        | 1 |
| Penyata Gaji<br>endiri<br>usat Pembayar<br>aporan Gaji<br>myata Pendapatan<br>Tahuman | Selamat Datang, Aida Rus<br>Penyata Gaji Sendiri<br>Sila masakkan pilhan tahu<br>Tahun * 2015 Bule | nita binti Abdul Lateh, Anda<br>n dan Bulan<br>= * (FEBRIJARI 💽 | kini mendaftar masuk se<br>Ceri | bagai Pegawai Dengan Peranan Pusat (<br>Dengan K | U |
| Sendin<br>Pusat Pembayar                                                              | Bil Penyata Gail                                                                                   | Is barris percential its illost ked y<br>No. Gali               | ang berkeruan.                  | Pasat Pembayar Gali                              |   |
| Laporan Siri C<br>Bulanan<br>Harian                                                   | 1 (10.2015(CO1)                                                                                    | antoh                                                           | 0111 0                          | 0725 🥥                                           |   |
| Profil Saya                                                                           | <hr/>                                                                                              | cor                                                             |                                 |                                                  |   |

| SISTEM E-PENYATA GAJI OLEH                   |
|----------------------------------------------|
| JABATAN AKAUNTAN NEGARA                      |
| PERKONGSIAN ILMU : BIL 2/2015                |
| SEKSYEN KEWANGAN,                            |
| BAHAGIAN KHIDMAT PENGURUSAN, KPKK            |
| TARIKH :10 MAC 2015                          |
| RUJUKAN FAIL : KPKK.100-2/1/14/2/2JId.3 (23) |

Masukkan No kad Pengenalan/No Pasport serta kata Ialuan sekiranya TELAH berdaftar. Sekiranya BELUM mendaftar, klik pada pautan tulisan berwarna biru "Pertama kali Mendaftar".

Daftar Masuk

Kata Laluan

16/01/2015 🔎

16 Februari 2015.

No. KP / No. Pasport

Setelah Berjaya mendaftar masuk sila klik pada submenu "Sendiri" untuk memuat turun Penyata Gaji Bulanan atau pun Penyata Tahunan.

|                     |                                      | NTAN NEPADA NALAVSIA                                | » Englis                                                                                |
|---------------------|--------------------------------------|-----------------------------------------------------|-----------------------------------------------------------------------------------------|
|                     | JADATAN ANAK                         | NIAN NEDANA MALATSIA                                |                                                                                         |
|                     | A-Pr                                 | NVATA GA II                                         |                                                                                         |
|                     |                                      | INTATA CAJ                                          | & LAPORAN                                                                               |
|                     |                                      |                                                     |                                                                                         |
|                     | Selamat Datang, Aida Rus             | nita binti Abdul Lateh. Anda kini mendattar masuk : | sebagai Pegawai Dengan Peranan Pusat Pembayar Gaji, Pegaw<br>Dengan Peranan PTJ Membaya |
| Penyata Gaji        | Profil Saya                          |                                                     |                                                                                         |
| Sendid              |                                      |                                                     |                                                                                         |
| Durat Dambaum       | Butiran Peribadi                     |                                                     |                                                                                         |
| Plubal, Petitudiyal | No. KP / No. Pasport                 | : 790227065378                                      |                                                                                         |
| Laporan Gaji        | Narra Peruh                          | : Aida Rusnita binti Abdul Lateh                    |                                                                                         |
| Penyata Pendapata   | Pejabat Perakaunan                   | : 1107 - JABATAN PERDAM SATERI                      |                                                                                         |
| Tahunan             | No. Gaji                             | : 20096950                                          |                                                                                         |
| senan               | No H/P                               | anto:                                               |                                                                                         |
| Pusat Pembayar      | Telco                                |                                                     |                                                                                         |
| Laporan Siri C      | Alamat e-mel                         | enita.cgeo@1govuc.gov.my                            |                                                                                         |
| Bularan             | Pilihan cara menerima                | 1 Der                                               |                                                                                         |
| Harian              | notifikasi perubahan<br>Jortu Jaluan | E30                                                 |                                                                                         |
|                     | kata olidi                           | LIE-nd                                              |                                                                                         |
| Drufi Caua          |                                      | Received                                            |                                                                                         |

e-PENYATA GAJI

(Contoh: 810211051234)

\*\*\* **PERHATTAN** \*\*\*

Dimaklumkan bahawa Penyata Pendapatan Tahunan 2014 boleh dicapai mulai

Untuk maklumat lain, sila layari atau masuk ke <u>www.anm.gov.my</u>

Pertama Kali Mendaftar | Lupa Kata Laluan?

Daftar Masuk

Sila Masukkan No, Kad Pengenalan / No, Pasport dan Kata Laluar

≫ English